## Créer des flashcards en ligne avec La Digitale

Aller sur le site La Digitale https://ladigitale.dev/ ou saisir La Digitale dans votre moteur de recherche.

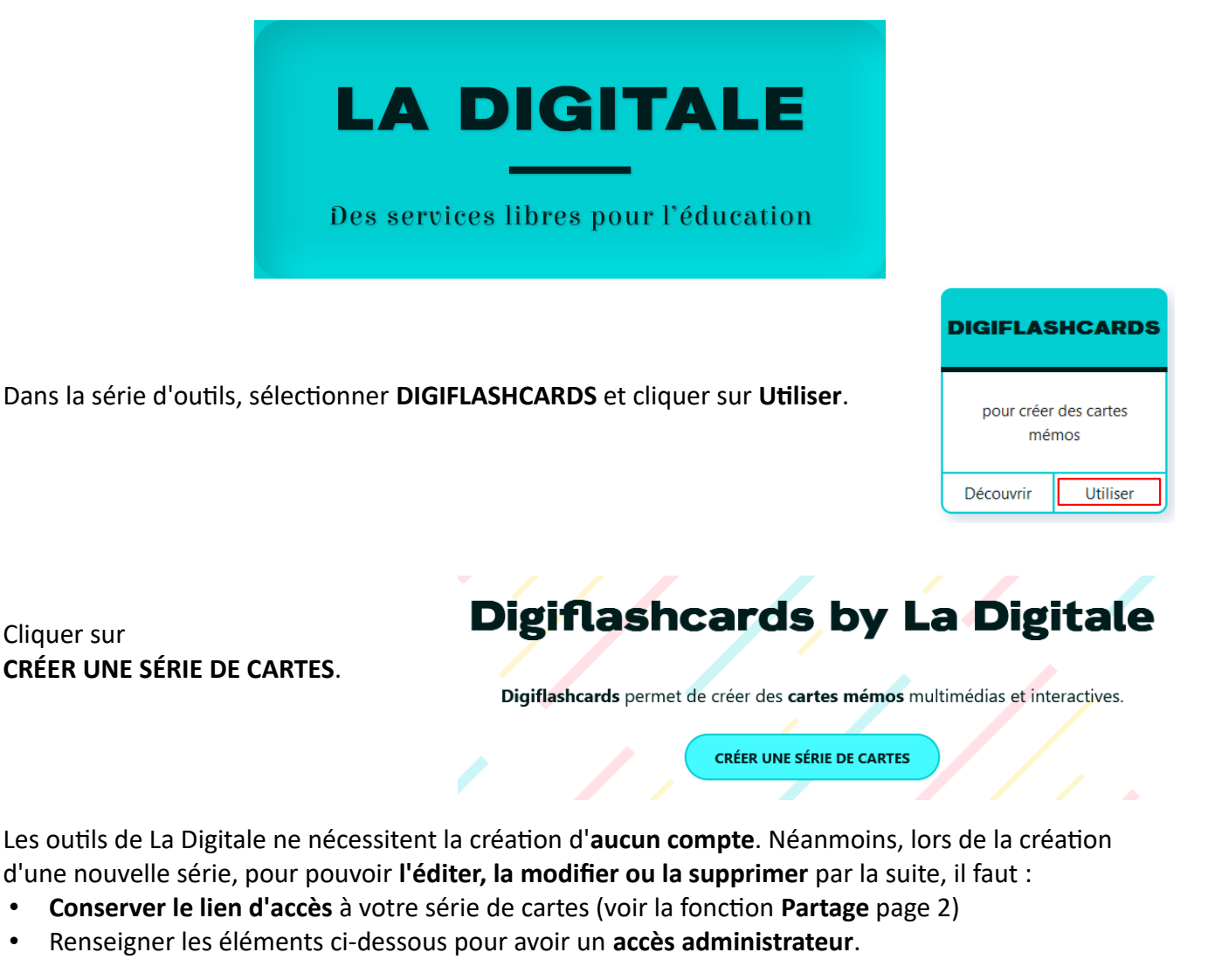

1. Définir le **nom de la série de** cartes.

٠

- 2. Définir une question secrète dans la liste proposée.
- 3. Définir la réponse à la question secrète.

| NOUVELLE SÉRIE DE CARTES                  | × | NOUVELLE SÉRIE DE CARTES X                   |
|-------------------------------------------|---|----------------------------------------------|
| Nom de la série de cartes                 | [ | Nom de la série de cartes                    |
|                                           |   | Les pays de l'union européenne               |
| Question secrète                          |   | Question secrète                             |
| -                                         | • | - •                                          |
| Réponse secrète (pour édition ultérieure) |   | -                                            |
|                                           |   | Quel est mon mot préféré ?                   |
|                                           |   | Quel est mon film préféré ?                  |
| CRÉER                                     |   | Quelle est ma chanson préférée ?             |
|                                           |   | Quel est le prénom de ma mère ?              |
|                                           |   | Quel est le prénom de mon père ?             |
|                                           |   | Quel est le nom de ma rue ?                  |
|                                           |   | Quel est le nom de mon employeur ?           |
|                                           |   | Quel est le nom de mon animal de compagnie ? |

NOUVELLE SÉRIE DE CARTES × Nom de la série de cartes Les pays de l'union européenne Question secrète • Quel est mon film préféré ? Réponse secrète (pour édition ultérieure) CRÉER

## Écran de création de la série de flashcards

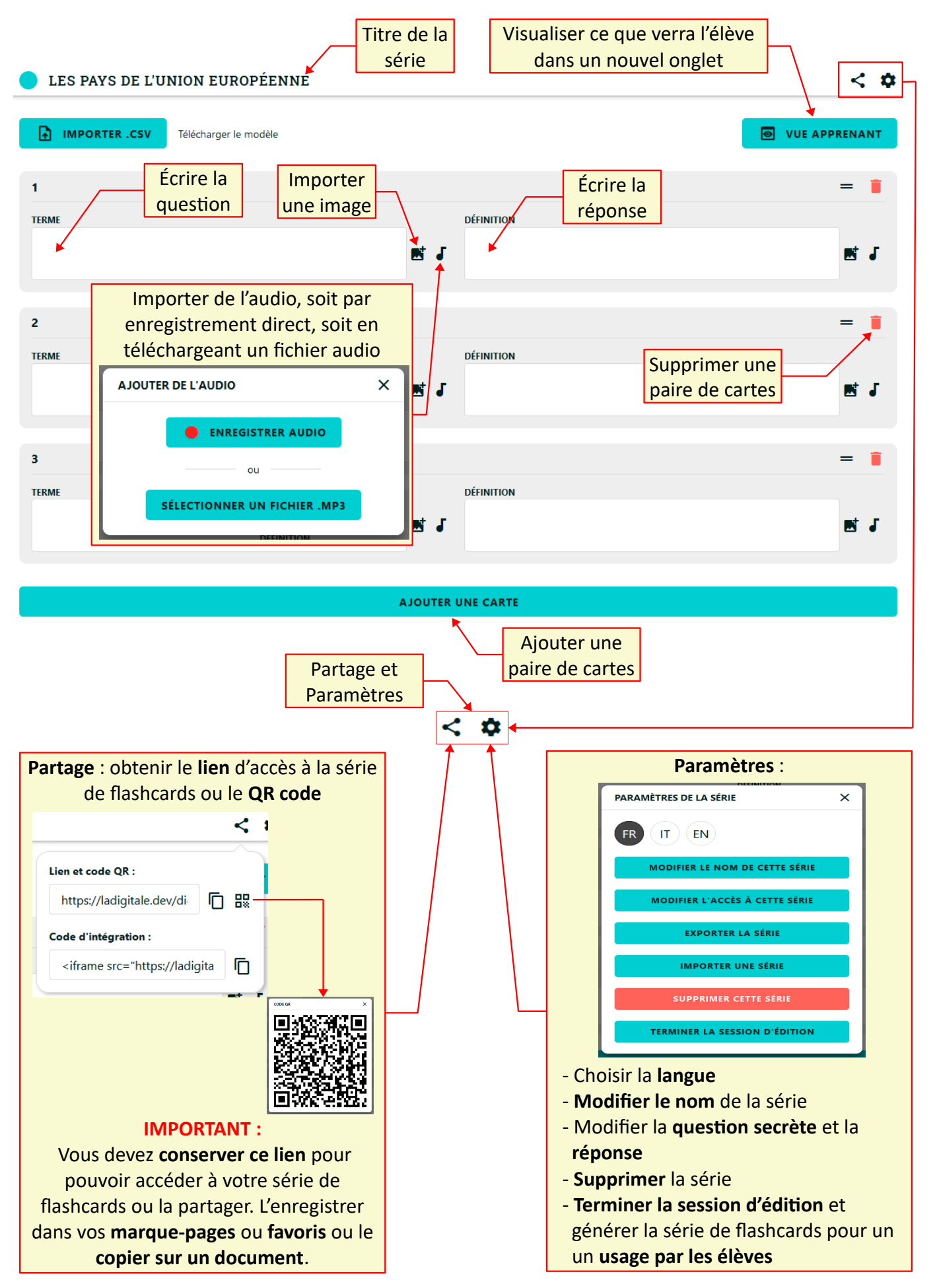

Lors de la création de la première paire de flashcards, des **paramétrages supplémentaires** s'activent. En effet, les cartes créées peuvent aussi être utilisées en mode **Quiz** avec 4 réponses au choix ou en mode **Écrire** où la réponse doit être saisie.

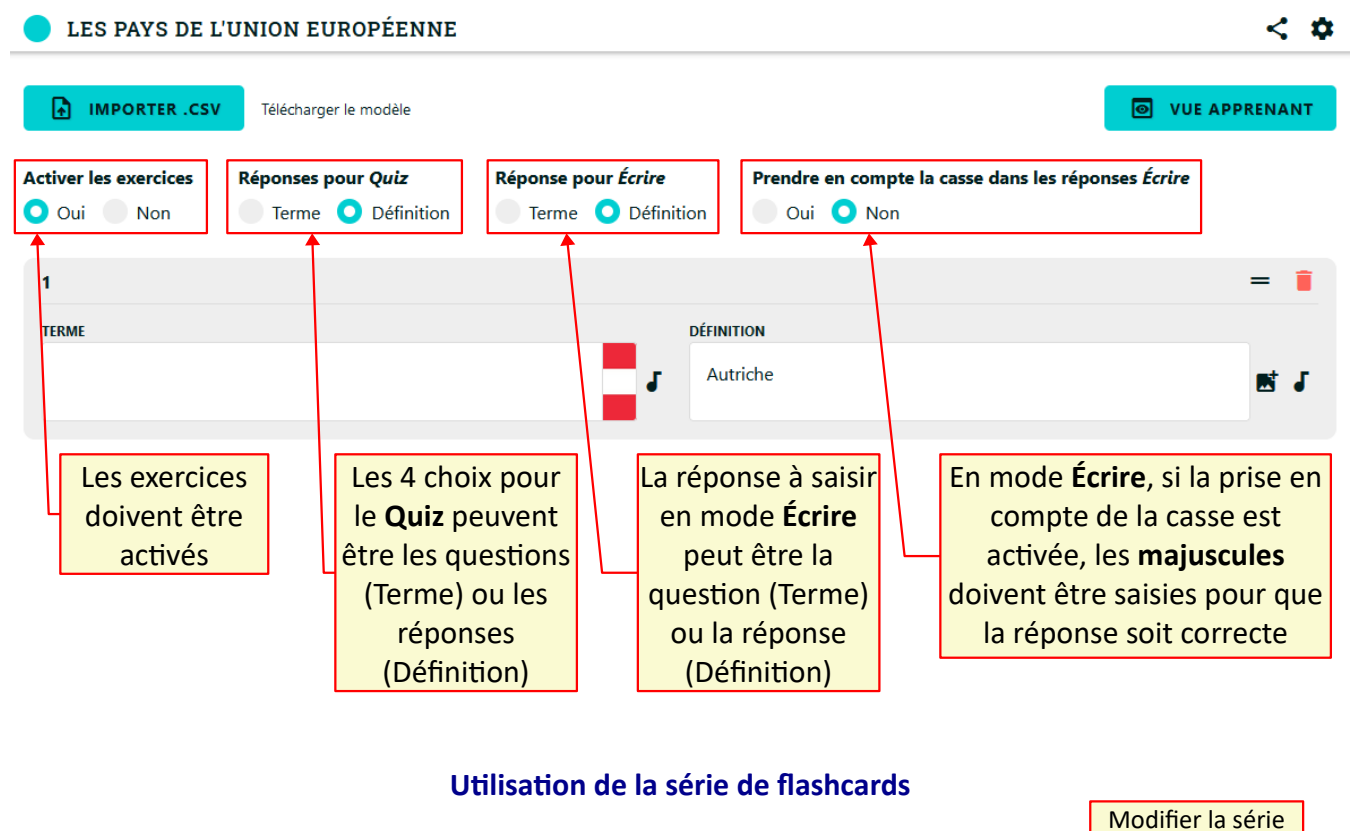

Trois modes sont disponibles. Les cartes sont proposées dans un **ordre aléatoire**.

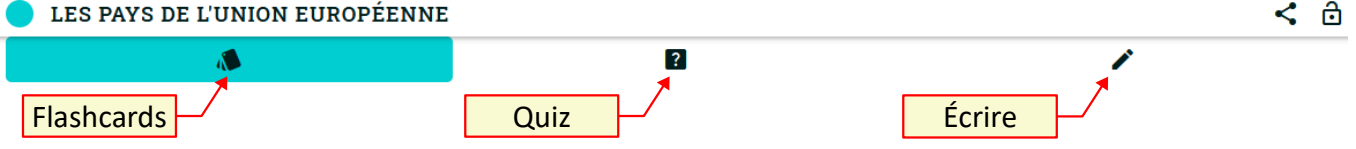

• **Flashcards** : la question est montrée, l'élève retourne la carte par un clic pour vérifier si sa réponse est correcte.

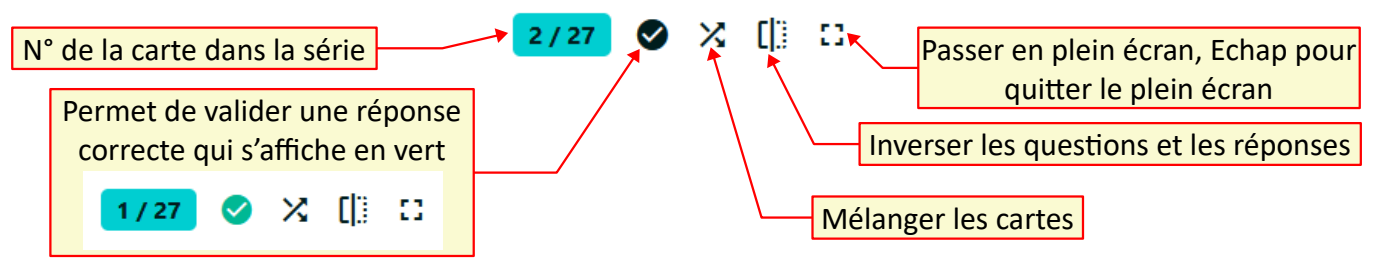

• **Quiz** : une question est proposée avec 4 réponses au choix. Après avoir cliqué sur **Valider**, un signal sonore indique si la réponse est correcte ou non.

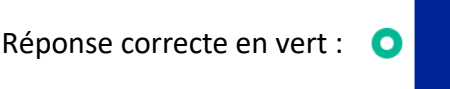

Réponse fausse en gris : 🔇

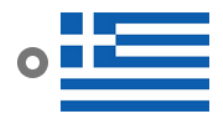

• Écrire : une question est proposée, l'élève doit saisir la réponse. Après avoir cliqué sur Valider, un signal sonore indique si la réponse est correcte ou non.

Pour les modes **Quiz** et **Écrire**, les réponses fausses et correctes sont **mémorisées**. Le bouton **Réinitialiser** permet de les effacer pour recommencer.

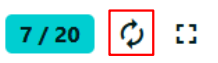